# 교육디지털원패스 시작하기

교직원 회원가입하기

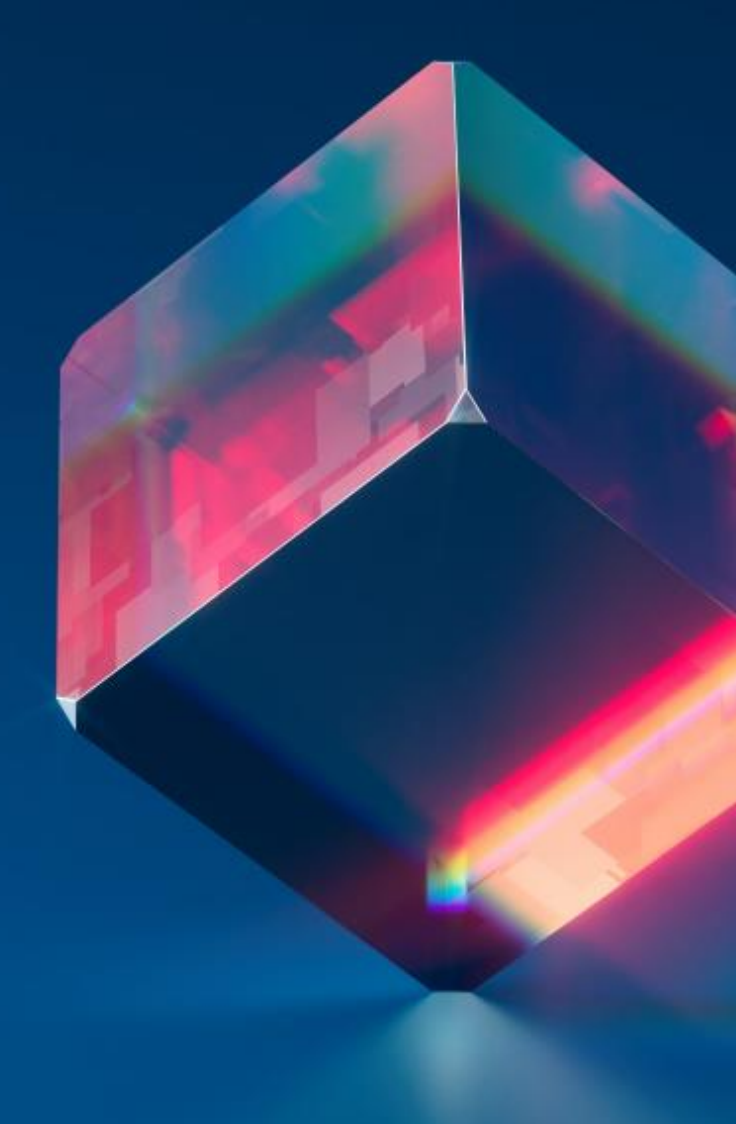

### 교육디지털원패스란?

교직원 및 학생이 하나의 아이디로 교육디지털원패스와 연계된 교육관련 사이트를 이용할 수 있는 다양한 인증수단을 제공합니다.

간편 로그인을 통해 교육 관련 사이트에 편리하게 회원가입하고, 정확한 학생정보를 제공하여 온라인 학생 신분 확인이 가능합니다.

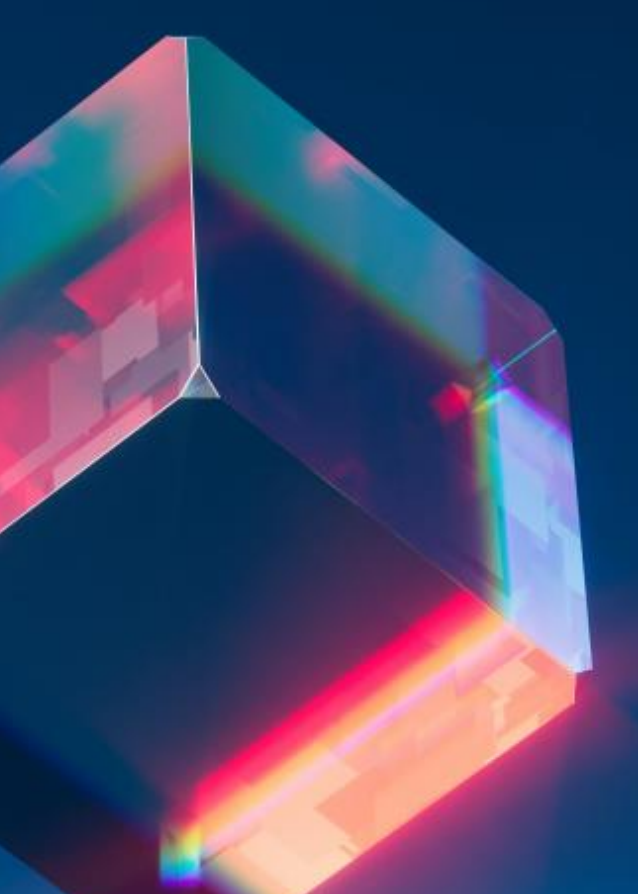

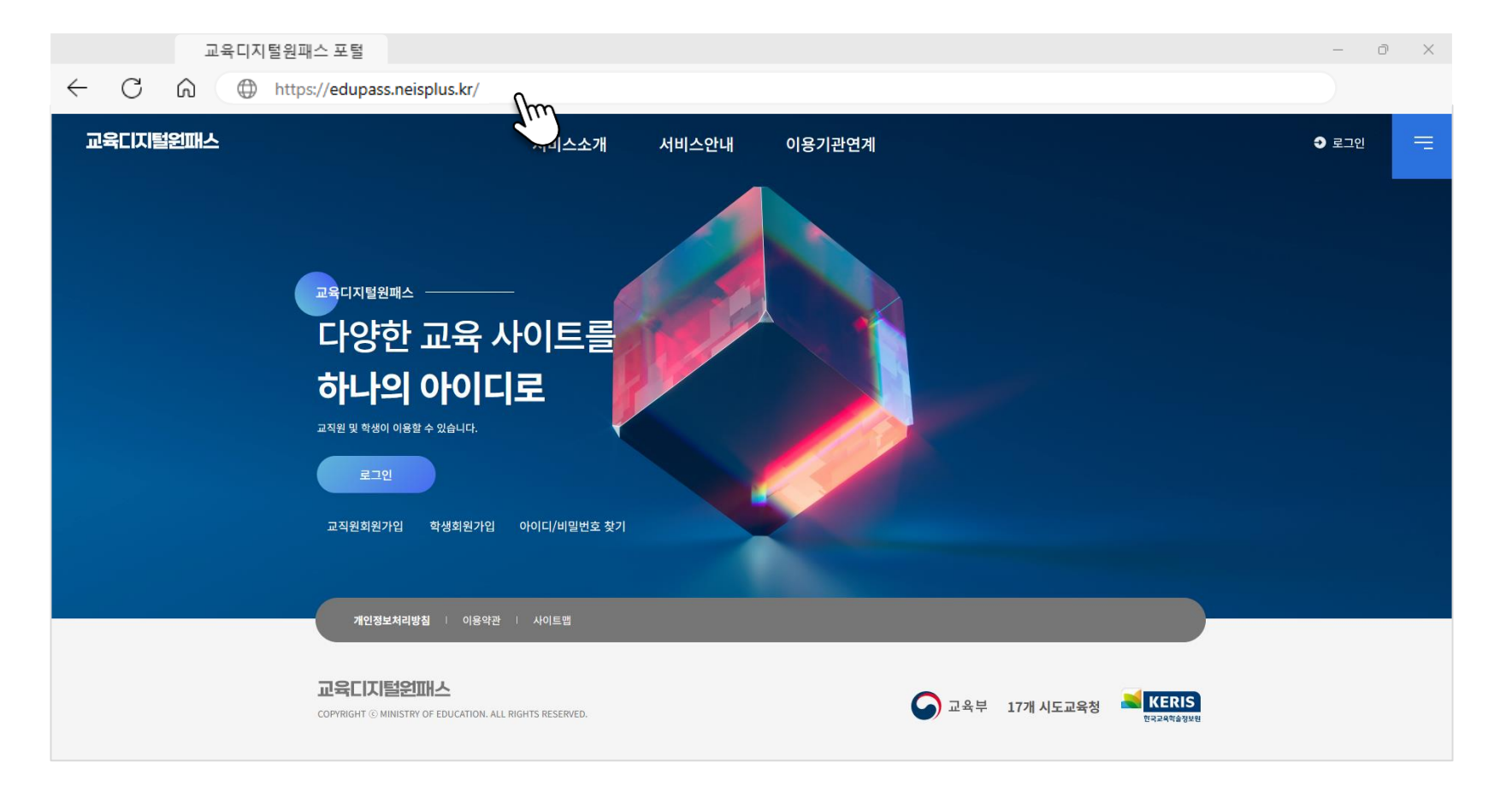

- 인터넷 브라우저에서 "교육디지털원패스"를 검색하여 교육디지털원패스 포털에 들어갑니다.
- 또는 주소창에 "edupass.neisplus.kr"을 입력하여 들어갑니다.

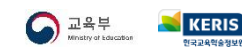

# **02** 교사 회원가입 시작하기

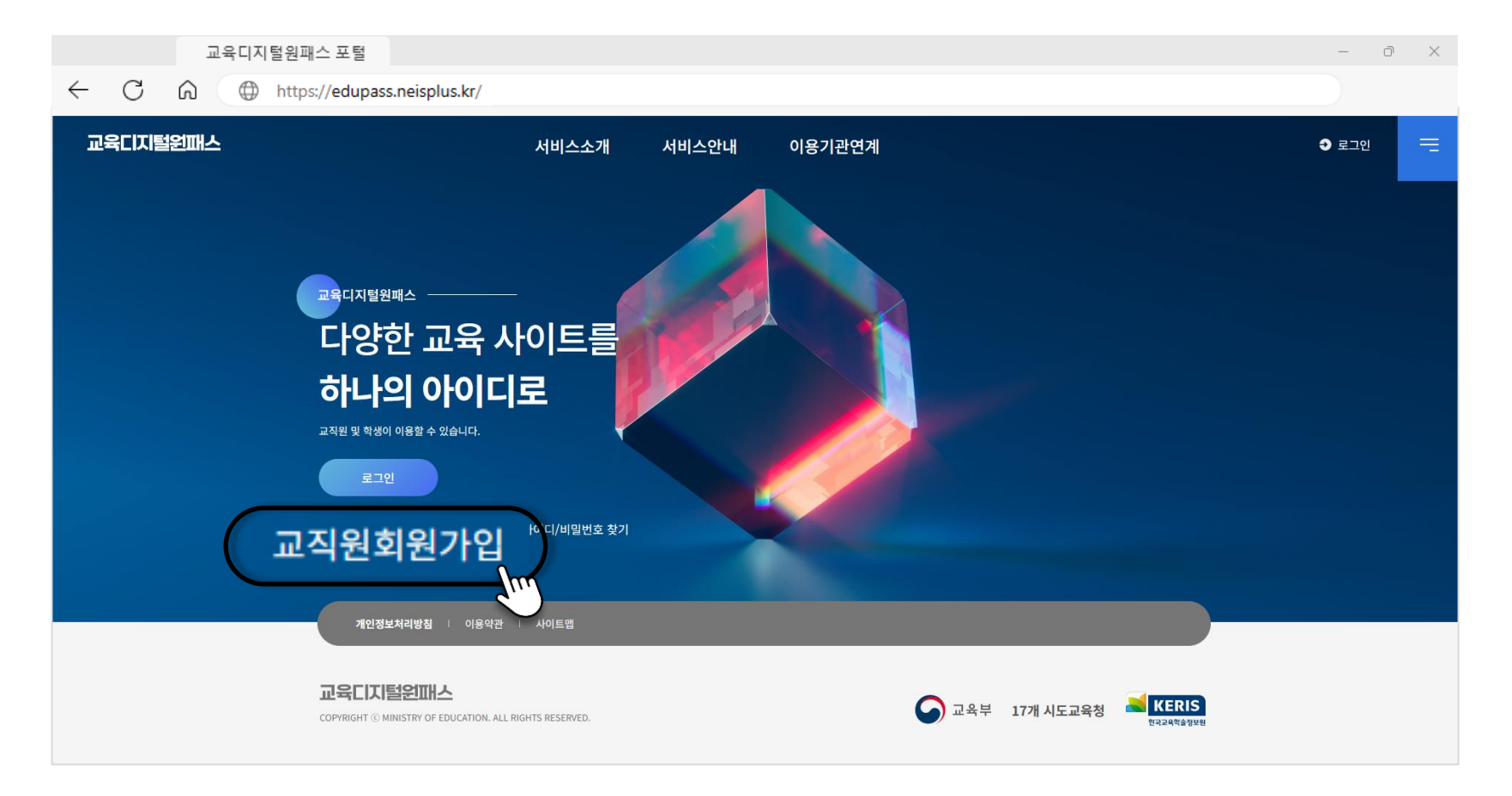

■ 교육디지털원패스 포털 메인화면에서 [교직원 회원가입] 버튼을 선택합니다.

|              |   | 교육대 | 이지털원패스 포팅   | 1                 |                                |        |    |                          | - 0 ×          |                   |            |
|--------------|---|-----|-------------|-------------------|--------------------------------|--------|----|--------------------------|----------------|-------------------|------------|
| $\leftarrow$ | С | 6   | https://edu | pass.neisplus.kr/ |                                |        |    |                          |                |                   |            |
|              |   |     |             |                   |                                |        |    |                          |                |                   |            |
|              |   |     |             |                   |                                |        | _  |                          |                |                   |            |
|              |   |     |             | 8                 | 교육디지털원파                        | 스      |    | and and a second second  |                | 교육기관 전            | 자서명인증센터    |
|              |   |     |             |                   |                                |        | 5- |                          |                |                   |            |
|              |   |     |             | இ 인증서             | ③ 아이디/비밀번호                     | ▷ 간편인증 |    | <b>N</b> <sup>21</sup> , |                |                   | Ksign      |
|              |   |     | _           |                   |                                |        |    |                          | <b>B</b>       |                   |            |
|              |   |     |             |                   |                                |        |    | 하드디스크                    | 아동식디스크 저장토큰    | 보안토큰              | 휴대폰        |
|              |   |     |             | 아이디               |                                |        |    |                          |                |                   |            |
|              |   |     |             |                   |                                |        |    | 구분<br>2반인증서              | 사용자            | 만료일<br>2024-07-29 | 발급자<br>교육부 |
|              |   |     |             |                   |                                |        | 1  |                          |                |                   |            |
|              |   |     |             |                   |                                |        |    |                          |                |                   |            |
|              |   |     |             |                   | 교직원 로그인                        | 0      | i  |                          |                |                   |            |
|              |   |     |             |                   | <b>회원가인</b> I 아이디 착기 I 비밀번호 착기 | ~~~~~  | -  | 인증서 보기                   | 인증서 암호는 대소     | 문자를 구분합니          | 니다.        |
|              |   |     |             |                   | <u>ACTE</u> I SSS X1 I SEC X   | $\sim$ |    | 인증서 검증                   | 이 이 주나 너희 ㅎ 이  | 노승은 이러한 배우        |            |
|              |   |     |             |                   |                                |        |    | 28/1 1/1                 | ] 🔮 인승지 전역 후 임 | 오늘 입덕아세요          |            |
|              |   |     |             |                   | 돌아가기                           |        |    |                          |                | 확인                | 취소         |
|              |   |     |             |                   |                                |        |    |                          |                |                   |            |
|              |   |     |             |                   |                                |        |    |                          |                |                   |            |

- 나이스 ID를 입력하고 [확인] 버튼을 선택합니다.
- 나이스 인증서로 로그인하여 교직원 본인인증 절차를 진행합니다.

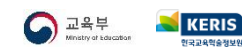

### **04** 이용약관 동의하기

|              |   | 교육디지털원패스 포털                 |                    |       | - | đ | $\times$ |
|--------------|---|-----------------------------|--------------------|-------|---|---|----------|
| $\leftarrow$ | С | https://edupass.neisplus.kr | /                  |       |   |   |          |
|              |   |                             | 1 2 3              |       |   |   |          |
|              |   |                             | 약관동의               |       |   |   |          |
|              |   |                             |                    |       |   |   |          |
|              |   |                             | 교육디지털원패스 이용약관      |       |   |   |          |
|              |   |                             | 개인정보수집 및 이용에 대한 안내 |       |   |   |          |
|              |   |                             | 개인정보 제3자 제공동의      |       |   |   |          |
|              |   |                             | 약관 전체동의            |       |   |   |          |
|              |   |                             | 취소 다음              | Jun . |   |   |          |

- 이용약관, 개인정보처리방침, 개인정보 제3자 제공동의 등을 확인하고 동의합니다.
- 교육디지털원패스에 가입합니다.

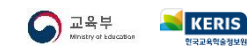

### **05** 추가 정보 입력하기

|              |   | 교육디지털원패스 포털                  |             | -                                                                    | Ō | $\times$ |
|--------------|---|------------------------------|-------------|----------------------------------------------------------------------|---|----------|
| $\leftarrow$ | С | https://edupass.neisplus.kr/ |             |                                                                      |   |          |
|              |   |                              | 1           | 3                                                                    |   |          |
|              |   |                              |             | 가입 정보 입력                                                             |   |          |
|              |   |                              | 이름          |                                                                      |   |          |
|              |   |                              | 나이스ID       |                                                                      |   |          |
|              |   |                              | 소속교육청       |                                                                      |   |          |
|              |   |                              | 소속기관        |                                                                      |   |          |
|              |   |                              | 비밀번호        | 비밀번호를 입력하세요.                                                         |   |          |
|              |   |                              |             | ✓ № 2014月 ダ 包括月里線 ダ 会共開墾 ダ 県小市市 単語<br>ダ (日本)(新潟(15)14)(日本)(新潟(15)14) |   |          |
|              |   |                              | 비밀번호 확인     | 이름을 입력해주세요.                                                          |   |          |
|              |   |                              | 이메일         | 이메일 입객 인정번호 발송                                                       |   |          |
|              |   |                              | 이메일 인증번호    | 인증번호 입력 인증번호 확인                                                      |   |          |
|              |   |                              | 이메일 알림 사용여부 | • 48 0 ⊓48 <b>2</b>                                                  |   |          |
|              |   |                              | 취소          | T-S                                                                  |   |          |
|              |   |                              |             |                                                                      |   |          |

■ 교육디지털원패스의 비밀번호, 이메일 계정 등을 입력하고 확인합니다.

※ 비밀번호 입력 및 이메일 인증이 이루어지지 않은 경우에는 인증서 로그인만 가능하여 모바일 환경에서 교육디지털 원패스에 접속할 수 없습니다.

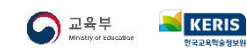

## 06 교직원 로그인하기

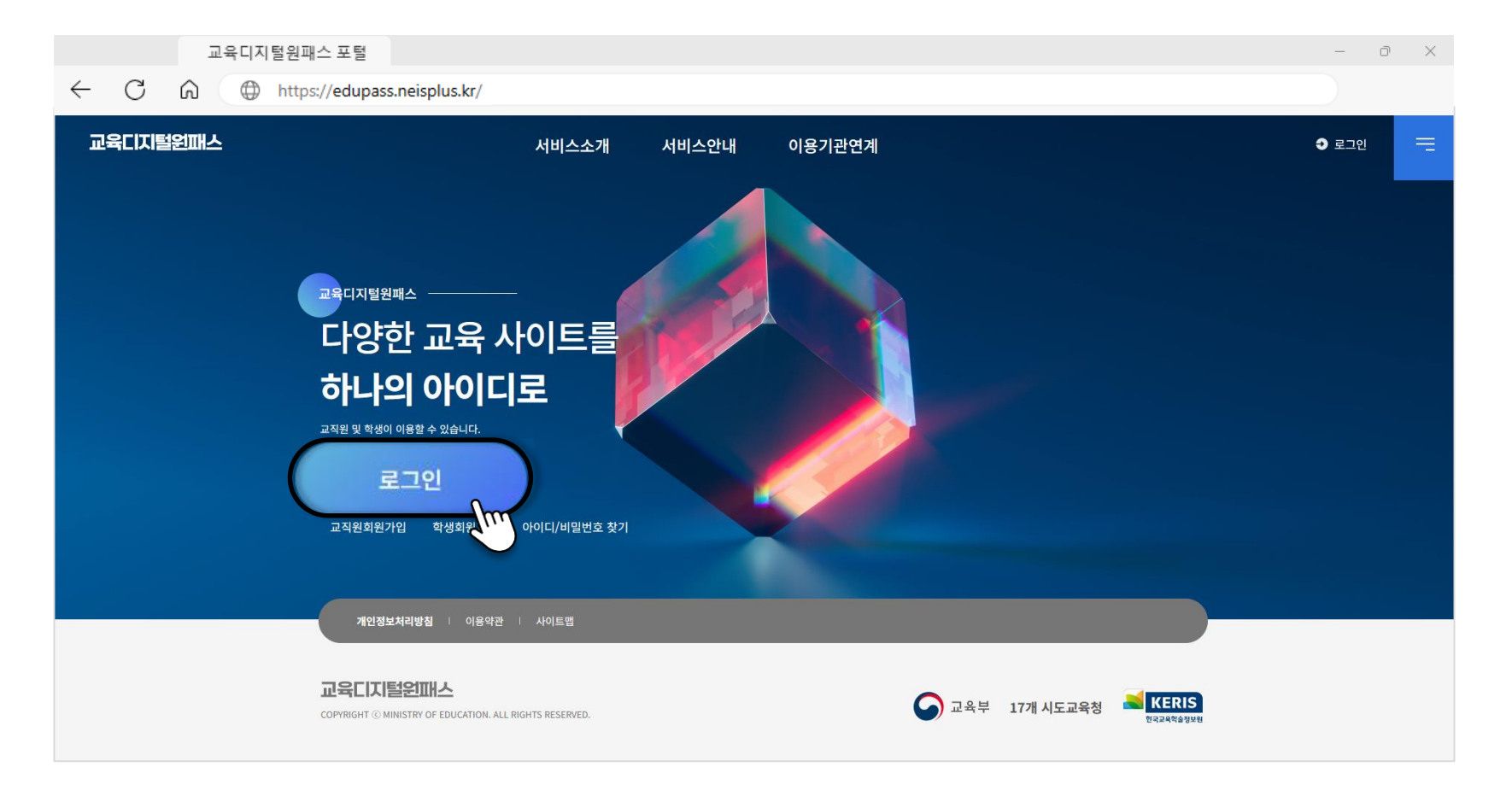

• 이제 교육디지털원패스에 교직원으로 로그인할 수 있습니다.

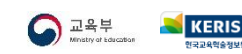

1.

※ 교직원의 성함, 소속기관, 나이스ID를 비공개 질의로 남겨주시면 빠른 처리가 가능합니다.

A. 콜센터(1600-7440) 또는 neisplus.kr에 접속하여 맨 하단 사용문의 게시판에 질의를 등록할 수 있습니다.

#### Q. 교육디지털원패스 문의는 어떻게 하나요?

A. 나이스 접속 후 메인화면 왼쪽 승인사항 아래 [기본메뉴] - [인사] - [인사기록] - [기본사항] 메뉴에서 [연계재전송] 버튼 클릭

#### Q. '접속할 수 없는 재직상태입니다.' 메시지 발생

- 나이스 접속 후 메인화면 왼쪽 승인사항 아래 [기본메뉴] [인사] [인사기록] [기본사항] 메뉴에서 [연계재전송] 버튼 클릭 2.
- 나이스 ID 확인(나이스 개인번호와 혼동하지 않도록 주의) 1.

#### Q. '아이디가 잘못되었거나 이미 가입된 사용자입니다.' 메시지 발생

나이스 ID 확인(나이스 개인번호와 혼동하지 않도록 주의) 나이스 업무포털 접속 후 인증서 변경 등록: 업무포털 초기화면(로그아웃한 화면) - 인증서변경 - ID 검색 – 인증서 선택 – 비밀번호 입력 후 2. 인증서 변경 등록

Q. '등록되지 않은 사용자이거나 로그인 정보가 맞지 않습니다.' 메시지 발생

### **Q&A** 교직원 회원가입 및 로그인

#### 

학생이 개인정보 수집·이용에 동의한 경우 소속학교의 담임교사가 학생의 교육디지털 원패스 회원가입을 지원할 수 있습니다.

- 만 14세 미만 학생의 법정대리인이 본인명의 휴대전화를 사용하지 않는 등 법정대리인의
   본인확인이 어려운 경우
- 만 14세 이상 학생이 본인명의 휴대전화를 사용하지 않아 학생 본인확인이 어려운 경우
- 그 외 가정에서 학생의 회원가입을 지원하기 어려운 경우

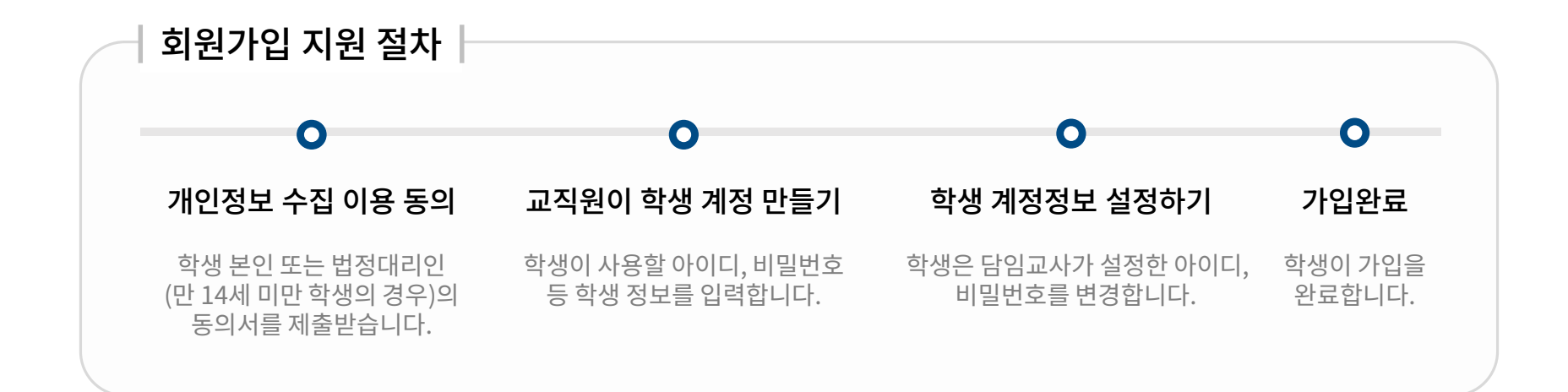

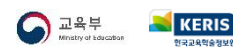

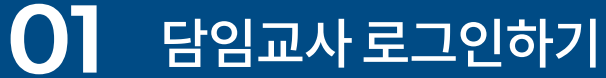

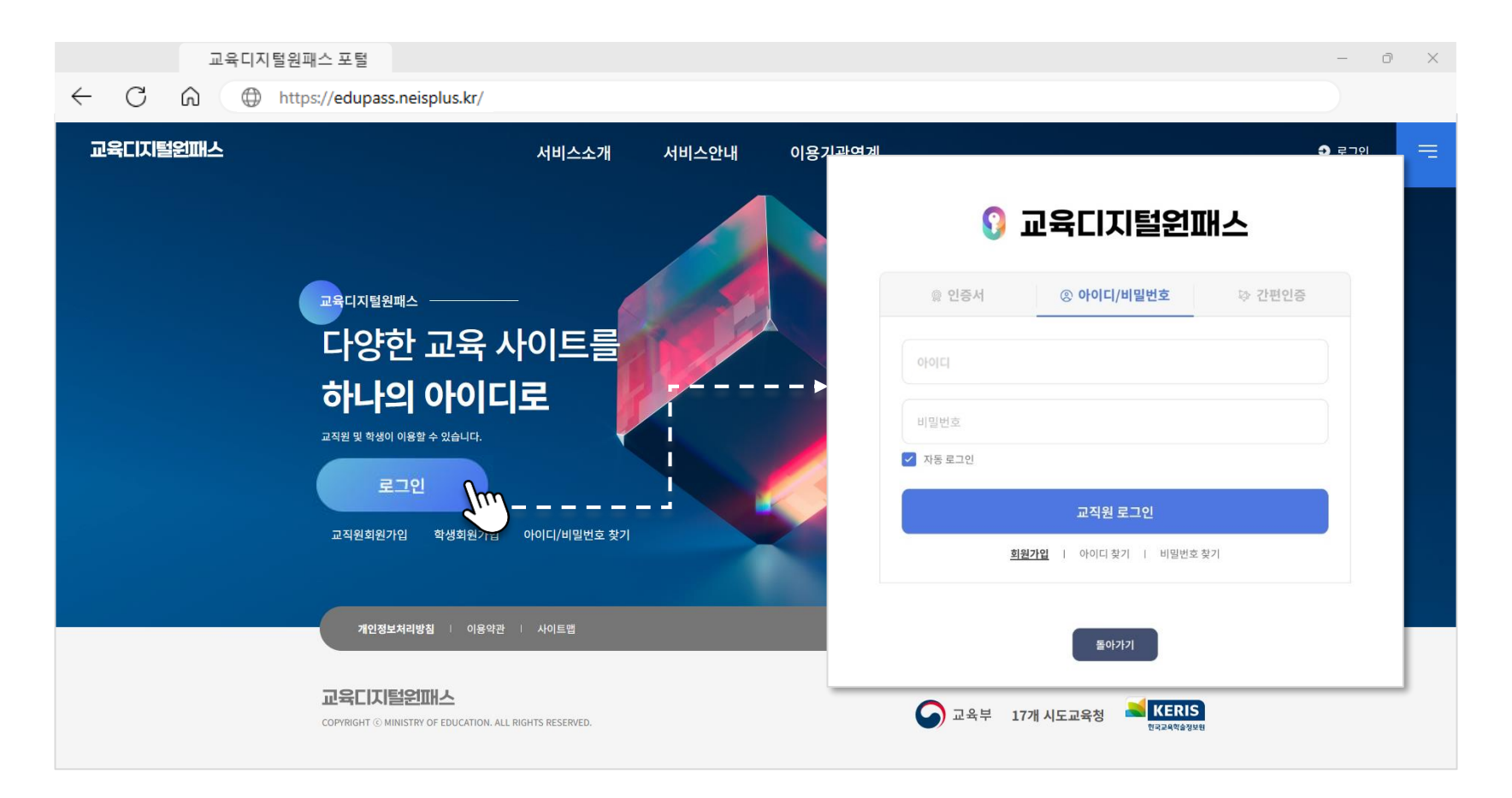

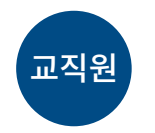

- 교육디지털원패스에 **교직원**으로 로그인합니다.
- 인증서 또는 아이디/비밀번호를 선택하여 로그인합니다.

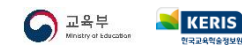

부록

부록

02 교직원 회원정보 메뉴 들어가기

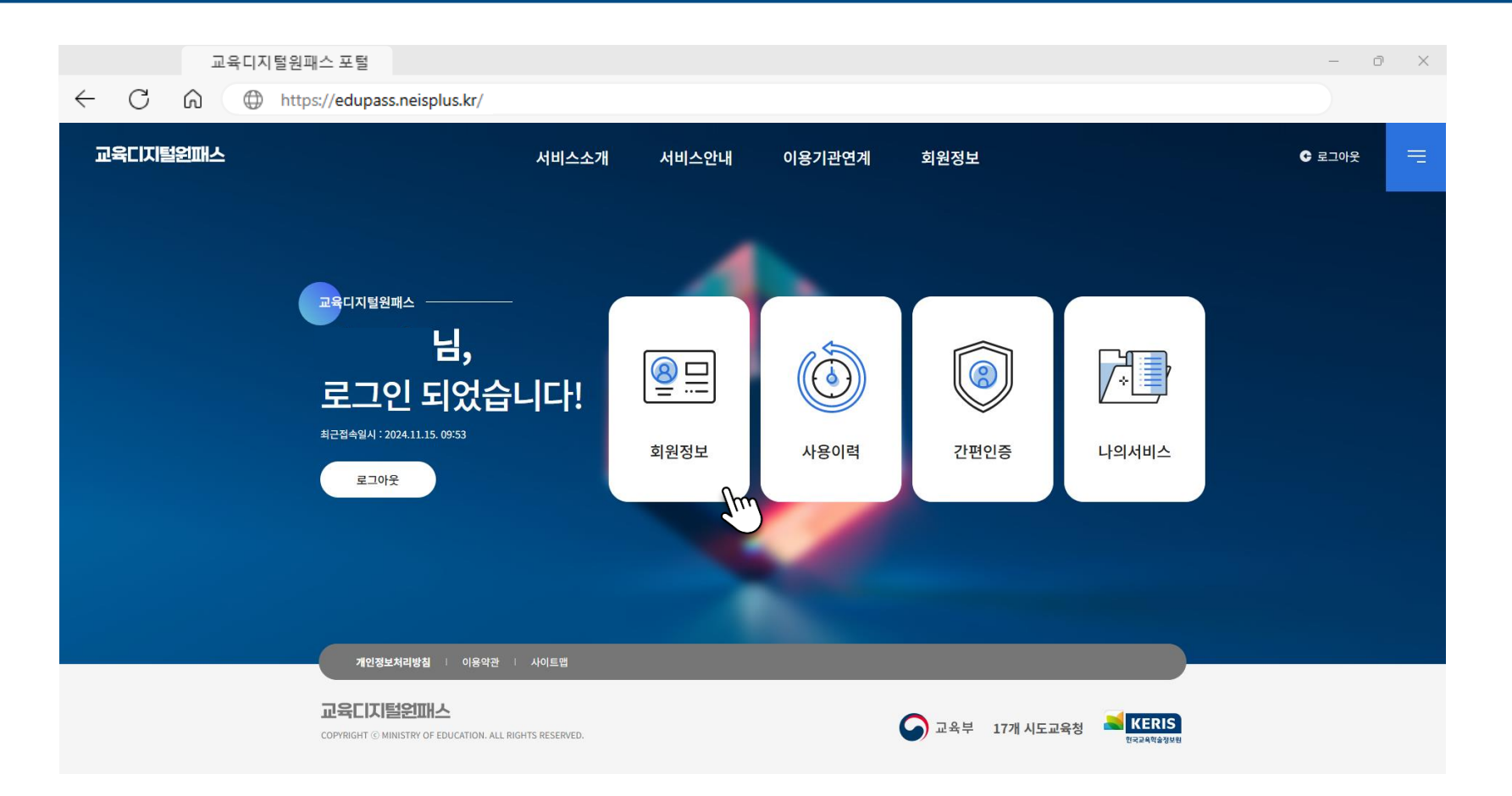

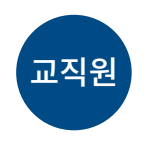

### ■ 교직원 회원정보 설정을 선택합니다.

※ 본인 확인을 위해 인증서 로그인이 필요합니다.

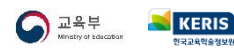

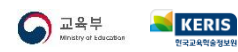

부록

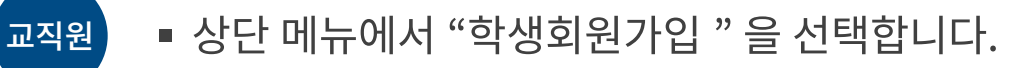

학생 회원가입 지원하기

고요티지턴의교스 표턴

03 학생 회원가입 메뉴 들어가기

| 표기 카이 같 전체는 조 같             |               |                           |        |           |             |  |
|-----------------------------|---------------|---------------------------|--------|-----------|-------------|--|
| C 😡 🕀 https://edupass.neisp | lus.kr/       |                           |        |           |             |  |
| 교육디지털원패스                    | 서비스소개         | 서비스안내                     | 이용기관연계 | 회원정보      | € 로그아웃      |  |
| ☆ 처음으로                      | 회원정보          | 회원정보수정                    | ~      |           |             |  |
|                             | Ē             | <sup>히워정보스정</sup><br>학생회원 | 실가입    | Ľ         |             |  |
| 이름                          |               | 사용이력                      | -      |           |             |  |
| 소속교육청                       |               |                           |        |           |             |  |
| 교육디지털원패스 비밀<br>*이메일 계정      | 번호 비밀번호 변경    | @ *                       |        | ~ 직접입력 ~~ | 인증번호 이메일 발송 |  |
| *이메일 인증번호                   |               | 인증번호 확인                   | 1      |           |             |  |
| *이메일 알림 기능 사용(              | 커두 🕖 사용 🧿 미사용 |                           |        |           |             |  |

13

×

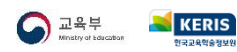

교직원

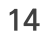

×

■ 학생 회원가입 현황에서 가입지원 버튼을 클릭합니다.

| 표적 막지 물건에 두 도물                               |
|----------------------------------------------|
|                                              |
| 교육디지털원패스 서비스소개 서비스안내 이용기관연계 회원정보 © 로그아크      |
| ☆ 처음으로 회원정보 학생회원가입 ✓                         |
| 학생 회원가입 현황                                   |
| 확년도 2024 ∨ 학교명 과정 고등학교 ∨<br>학년 1학년 ∨ 주야 주간 ∨ |
| 계열 ~ 학과 ~ 반 1 ~ Q 검색                         |
| ** 담임 권한이 있는 반만 대리가입이 가능합니다.<br>             |
| 3 1 6 N 712AU                                |
| 4 1 7 N 712NB                                |
| 5 1 8 N 가입지원                                 |
| 0 1 3 N 713AZ                                |

04 학생 가입 지원하기

부록

학생 회원가입 지원하기

고요티지턴의교스 표턴

부록

**05** 학생 정보 입력하기

학생 회원가입 지원하기

| /            |   | 교육                    | 디지털원패스 포  | 포털                                                            |                   |                  |             |                                                                       |      |        | - 0 |
|--------------|---|-----------------------|-----------|---------------------------------------------------------------|-------------------|------------------|-------------|-----------------------------------------------------------------------|------|--------|-----|
| $\leftarrow$ | С | 6                     | https://e | dupass.neisplus.kr/                                           |                   |                  |             |                                                                       |      |        |     |
|              |   |                       | 교육디지털원    | 패스                                                            |                   | 서비스소개            | 서비스안내       | 이용기관연계                                                                | 회원정보 | € 로그아웃 |     |
|              |   |                       |           | ☆ 처음으로                                                        | 회원정보              | 학상               | 생회원가입       | ~                                                                     |      |        |     |
|              |   |                       |           |                                                               |                   | 한생               | 한전정법        | 비인련                                                                   |      |        |     |
|              |   |                       |           |                                                               |                   | <b>ㅋ ०</b><br>학생 | 학적정보 입력 페이지 | — III - II<br>입니다.                                                    |      |        |     |
|              |   |                       |           |                                                               |                   |                  |             |                                                                       |      |        |     |
|              |   | 학생 회원가입에 필요한 학적 정보를 ( |           |                                                               |                   |                  |             |                                                                       |      |        |     |
|              |   |                       |           | 학생 회원가입에 필요한 학적 정보를 '<br>*학교명                                 | 입력하시고 회원가입을 완료해 주 | 세요.              |             |                                                                       |      |        |     |
|              |   |                       |           | 학생 회원가입에 필요한 학적 정보를 '<br>*학교명<br>*이름                          | 입력하시고 회원가입을 완료해 주 | 세요.              |             |                                                                       |      |        |     |
|              |   |                       |           | 학생 회원가입에 필요한 학적 정보를<br>*학교명<br>*이름<br>*생년월일                   | 입력하시고 회원가임을 완료해 주 | 세 <u>요</u> .     |             |                                                                       |      |        |     |
|              |   |                       |           | 학생 회원가입에 필요한 학적 정보를 (<br>*학교명<br>*이름<br>*생년월일<br>*년도/과정/학년/주야 | 입력하시고 회원가인을 완료해 주 | MQ.<br>ଅ         | 는           | ◇ ) < 1화년                                                             | ~ 주간 | ~      |     |
|              |   |                       |           | 학생 회원가입에 필요한 학적 정보들 ·<br>*학교명<br>*이름<br>*생년월일<br>*년도/과정/학년/주야 | 입력하시고 회원가임을 완료해 주 | NIQ.<br>V        |             | <ul> <li>기확년</li> <li>· · · · · · · · · · · · · · · · · · ·</li></ul> | · 주간 | ~<br>~ |     |

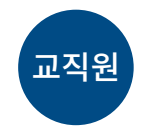

• 학생의 이름과 학적 정보를 확인하고 생년월일 정보를 입력합니다.

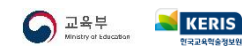

06 학생 회원정보 추가입력하기

|              |          | 교육디자    | 털원패스 포털                    |                                                                                                    |                                                  |                    |      |        | - 0 | × |
|--------------|----------|---------|----------------------------|----------------------------------------------------------------------------------------------------|--------------------------------------------------|--------------------|------|--------|-----|---|
| $\leftarrow$ | С        | <u></u> | https://edupass.neisplus.k | r/                                                                                                    |                                                  |                    |      |        |     |   |
|              | 교육디지털원패스 |         |                            | 서비스소개                                                                                                    | 서비스안내                                            | 이용기관연계             | 회원정보 | ₲ 로그아웃 |     |   |
|              |          |         |                            | <b>학생 회</b><br><sup>학생회원</sup>                                                                                                    | 원정보 추<br><sup>고정보추가입력 페이지</sup>                  | <b>가입력</b><br>입니다. |      |        |     |   |
|              |          |         | 학생 회원가입에 필요한 학적 정보를        | 입력하시고 회원가입을 완료해 주세요.                                                                                                    |                                                  |                    |      |        |     |   |
|              |          |         | 이름                         |                                                                                                    |                                                  |                    |      |        |     |   |
|              |          |         | *사용자 ID                    | 영문과 숫자만 입력가능합니다. * 사용재D는 영문과 숫자만 입력가능함이, 영문자는 더                                                                                                    | 중복체크<br>태소문자를 구분합니다.                             |                    |      |        |     |   |
|              |          |         | *비밀번호                      | <ul> <li>✓</li> <li>✓</li></ul> | .",\제외)를 모두 사용하여 구성하<br>된 문자(12345 혹은 abcde등)는 / | 네요.<br>용혈 수 없습니다.  |      |        |     |   |
|              |          |         | *비밀번호 확인                   | r                                                                                                    |                                                  |                    |      |        |     |   |
|              |          |         | 학교명                        |                                                                                                    |                                                  |                    |      |        |     |   |
|              |          |         | 학년/반/번호                    |                                                                                                    |                                                  |                    |      |        |     |   |
|              |          |         |                            | 확인                                                                                                    | Juny .                                           | 돌아가기               |      |        |     |   |

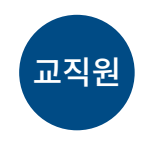

- 학생이 사용할 ID, 비밀번호를 입력하여 확인합니다.
- 학생의 계정정보를 해당 학생에게 전달합니다.

※ 학생 ID는 1년에 1번 변경할 수 있습니다.

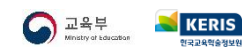

부록

부록

### 07 학생 약관동의 및 가입완료하기

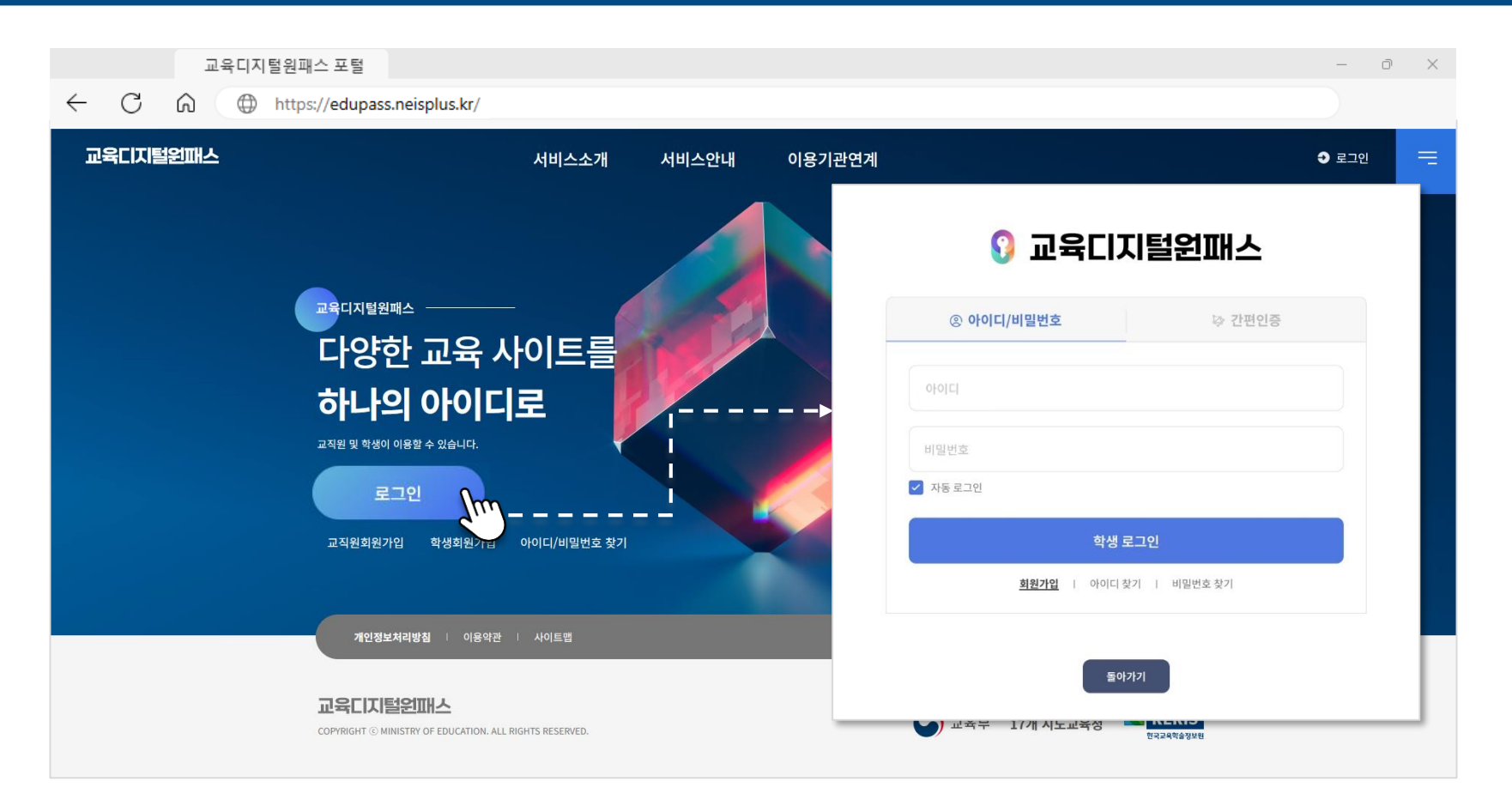

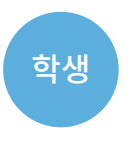

담임교사가 만든 아이디, 비밀번호로 **학생이 로그인**하여 이용약관 등에 동의합니다.
학생이 직접 비밀번호를 변경하고 이메일 인증 후에 회원가입을 완료합니다.

※ 학생 ID는 1년에 1번 변경할 수 있습니다.

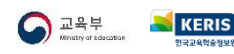

# 교육디지털원패스

edupass.neisplus.kr

Ŷ